## Installation of the Atlantech Application

For integrating your services with Atlantech, it is necessary to install the Application from the Zoom App Marketplace. The following steps will outline the installation process:

- Navigate to the **Zoom App Marketplace** homepage.
- Use the "Search for Published App" feature in the top right corner and enter "Atlantech" in the search bar.

| ZOOM App Marketplace                                |                                                                     | Q Atlantech |
|-----------------------------------------------------|---------------------------------------------------------------------|-------------|
| Categories<br>Analytics<br>Broadcasting & Streaming | <b>Discover apps</b><br>Explore 2,784 apps in Zoom App Marketplace. |             |

• From the app page, enable the "Approve use of this app" toggle switch.

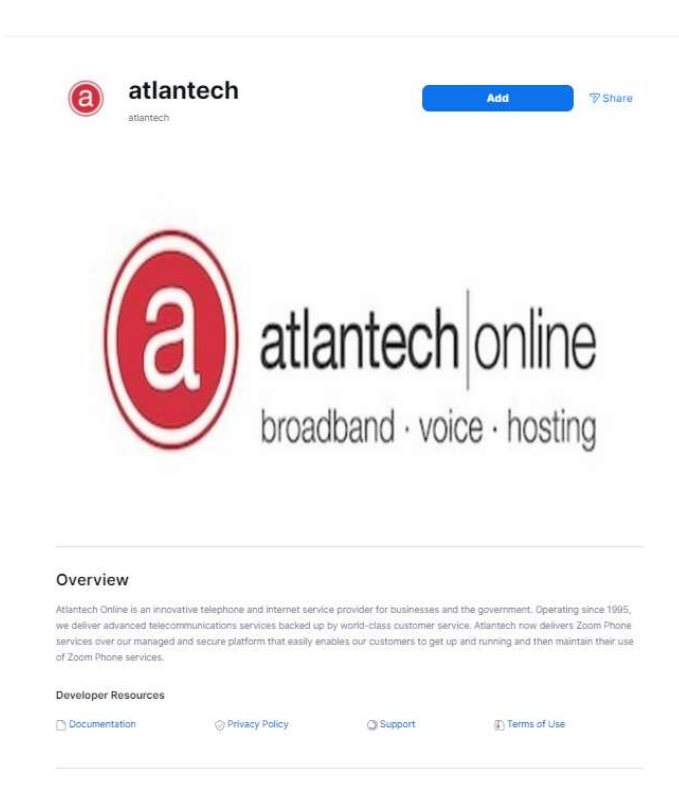

- Select either "All users" or specific users for approval.
- Click "Add" to complete the installation.

## **Step 2: Account Verification**

When you log into Atlantech you will land on the Dashboard page, select Integrations under settings on the left-hand side.

| 습 DASHBOARD       |   |
|-------------------|---|
| 8 QUICK LINKS     | > |
|                   | > |
| E INVENTORY       | > |
| MANAGE            | > |
| ENHANCED SERVICES | > |
| STATS/MONITORING  | > |
| SETTING           | ~ |
| INTEGRATION       |   |
| S TOOLS           | > |

• Select Install and Configure.

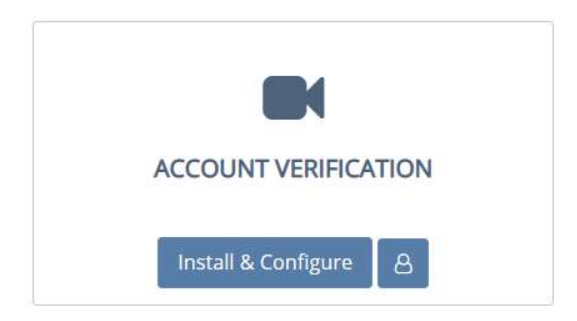

- A new tab will open for you to authorize the application.
  - $\circ$   $\;$  Review each setting by clicking on the arrows.
  - Click Allow.

|                                   | You are about to add Atlan                                                                                                    | tech BETA                                                           |
|-----------------------------------|----------------------------------------------------------------------------------------------------|---------------------------------------------------------------------|
| ZA                                | 200m_admin@ atlantech.net                                                                                                    | Switch Accou                                                        |
| <b>0</b> N                        | fote                                                                                                    |                                                                     |
| •                                 | This app and its use of your data have not been rev<br>the app only for testing or validation purposes; only<br>have access to the data below. | riewed or evaluated by Zoom. Use<br>allow it if you wish the app to |
| •                                 | App can access and manage this information even                                                                                                | when not using the app.                                             |
|                                   |                                                                                                    |                                                                     |
| Asso                              | ciated with your account and others you're allowed to                                                                                          | to access                                                           |
| â                                 | Setunds                                                                                                    | ,                                                                   |
| \$                                | eetta ja                                                                                                    |                                                                     |
| ୍<br>୧                            | Account Information                                                                                                    | >                                                                   |
| ୍ଦ୍ର<br>୧ ଏ                       | Account Information<br>Profile & Contact Information                                                                                           | >                                                                   |
| ୍ତି<br>ନ୍ଧ<br>ନ<br>ଦ୍ରୀ           | Account Information<br>Profile & Contact Information<br>Device Information                                                                     | >                                                                   |
| ଞ୍ଚି<br>ନୁ<br>ନ<br>ଜୁମ<br>clickin | Account Information Profile & Contact Information Device Information g Allow,                                                                  | >                                                                   |

• Atlantech will now refresh and an *Authorization Code will* auto populate below the green *Verified* badge.

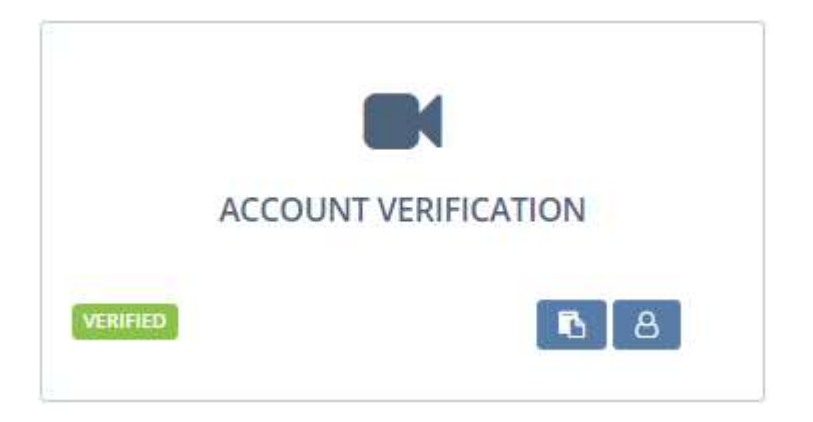

• Your account is now active and ordering or uploading numbers along with provisioning is accessible for the Zoom product.

## **Removing Atlantech Application Access**

In the event that you or your organization no longer wishes to manage Zoom Phone with the portal there are a few steps required before you can remove the app from Zoom.

- 1. Contact the support department letting them know you want to remove access to your Zoom Account.
- 2. Schedule your Port for any numbers you need to keep ownership of.
  - a. **NOTE:** Porting requires multiple documents and has strict timelines that will need to be met prior to disassociating the app.
- 3. Unassign any phone numbers assigned to users, call queues, auto receptionist, etc..
  - a. **NOTE:** You may need to wait until the day of your port to avoid any downtime.
- 4. Once all numbers have been unassigned and you have ported out, navigate to the Zoom Marketplace and select *Manage* in the top right.

| <b>ZOOM</b> App Marketplace | Q Search a published app | Develop ~ | Manage | RM |
|-----------------------------|--------------------------|-----------|--------|----|
|                             |                          |           |        |    |

5. Now select Apps on Account under the Admin App Management section.

| Z   | 200 App Marketplac     |
|-----|------------------------|
|     |                        |
| P   | ERSONAL APP MANAGEMENT |
|     | Created Apps           |
|     | Added Apps             |
|     | Call Logs              |
| A   | DMIN APP MANAGEMENT    |
| - [ | Apps on Account        |
|     | App Requests           |
|     | Permissions            |
|     | Email Notifications    |
|     |                        |
|     |                        |
|     |                        |

6. Find Atlantech in the list and select Remove.

| Apps on Account |                              |                                      |                           | Q Search |
|-----------------|------------------------------|--------------------------------------|---------------------------|----------|
| New             | Ann Infe                     | Added to                             | Chanad Assas Developing   | 1        |
| Name            | Арріпіо                      | Added by                             | Shared Access Permissions |          |
| iPilot          | Account Level<br>Unpublished | Myself<br>Subscribed May 11 11:37 AM | Not Applicable            | Remove   |

7. Your Zoom account is now no longer associated with Atlantech